# Intel Rapid Start Technology (FFS) Guide

Technical white paper

### Table of contents

| Intel Rapid Start Technology (FFS) Guide         |    |
|--------------------------------------------------|----|
| Product Definition                               |    |
| Requirements                                     |    |
| Enabling Intel Rapid Start Technology            |    |
| System BIOS configuration                        |    |
| For Computers with SSD primary drives            |    |
| Enabling Rapid Start Technology in Windows 7     |    |
| Enabling Rapid Start Technology in Windows 8     | 10 |
| For Computers with HDD + mSATA module            |    |
| Enabling Rapid Start Technology in Windows 7     |    |
| Enabling Rapid Start Technology in Windows 8     |    |
| Issues related to replacing the operating system |    |
| Removing data from mSATA module                  |    |
| For more information                             |    |
|                                                  |    |

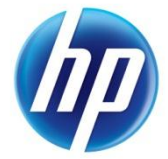

# Intel Rapid Start Technology (FFS) Guide

### **Product Definition**

Intel Rapid Start Technology improves the standard hibernation features by providing a simple yet powerful solution that runs independently from the operating system. In addition, this feature is significantly faster than the standard operating-system based hibernation on the same solid state device (SSD) solution.

### Requirements

In order to run Intel Rapid Start Technlogy, your computer must have:

- Rapid Start Technology enabled in the System BIOS
- An SSD primary drive or Hard Drive (HDD) plus an mSATA module SSD
- A healthy hibernation partition that must exist on the SSD prior to installation of the software

Note: Rapid Start Technology is not supported in the following configurations:

- When the computer only has a hard drive (HHD) with rotating media
- When the computer has a Self-Encrypted Drive (SED) or uses data encryption software

# Enabling Intel Rapid Start Technology

## System BIOS configuration

1. After pressing the power button to boot up the computer, press the ESC key to bring up the **Startup** menu. Then select the F10 key to enter the **BIOS Setup** menu.

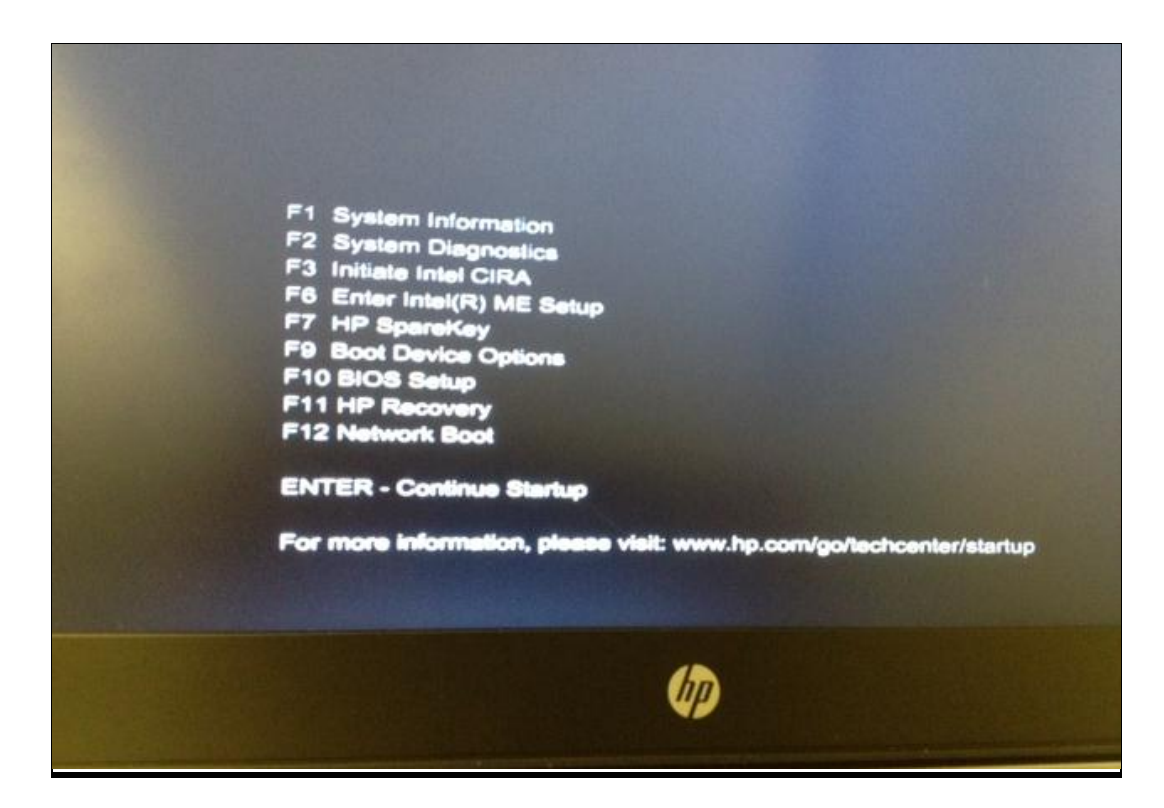

- 2. Next, use the arrows to move to or click to select the **System Configuration** tab.
- 3. Next, select the **Device Configurations** link and press Enter.
- 4. In the **Device Configuration** menu, click the **Rapid Start Technology** check box to enable this feature.

Note: If Intel Rapid Start Technology does not appear in the **Device Configuration** menu, your computer may not support Rapid Start Technology.

5. Make sure that the **S3 Wake Timer** is set to 60 minutes, which is the recommended option.

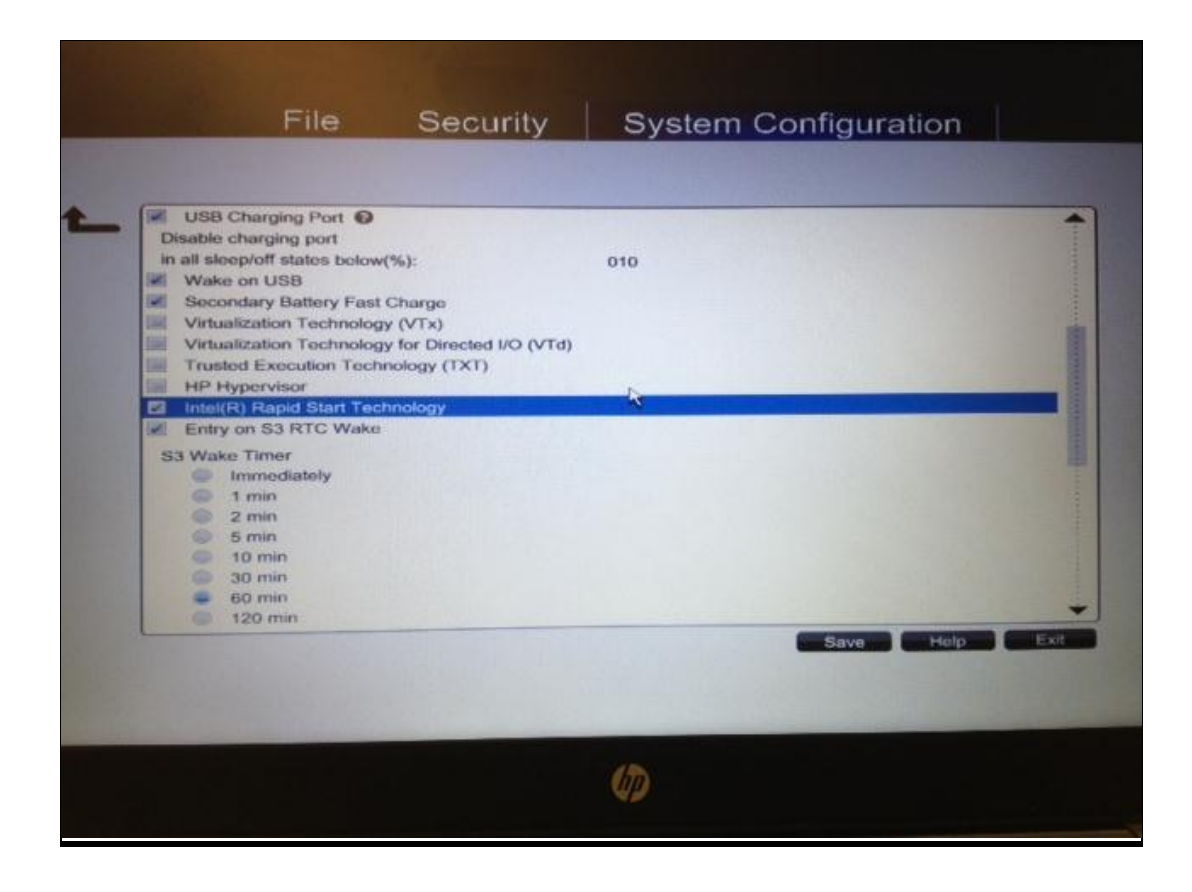

Note: If your computer uses an HDD + mSATA module, you must also enable RAID mode as follows:

- 1. In the Device Configuration menu, select the **RAID** as the **SATA Device Mode**.
- 2. If your computer uses an SSD primary drive, make sure that **AHCI** is selected.

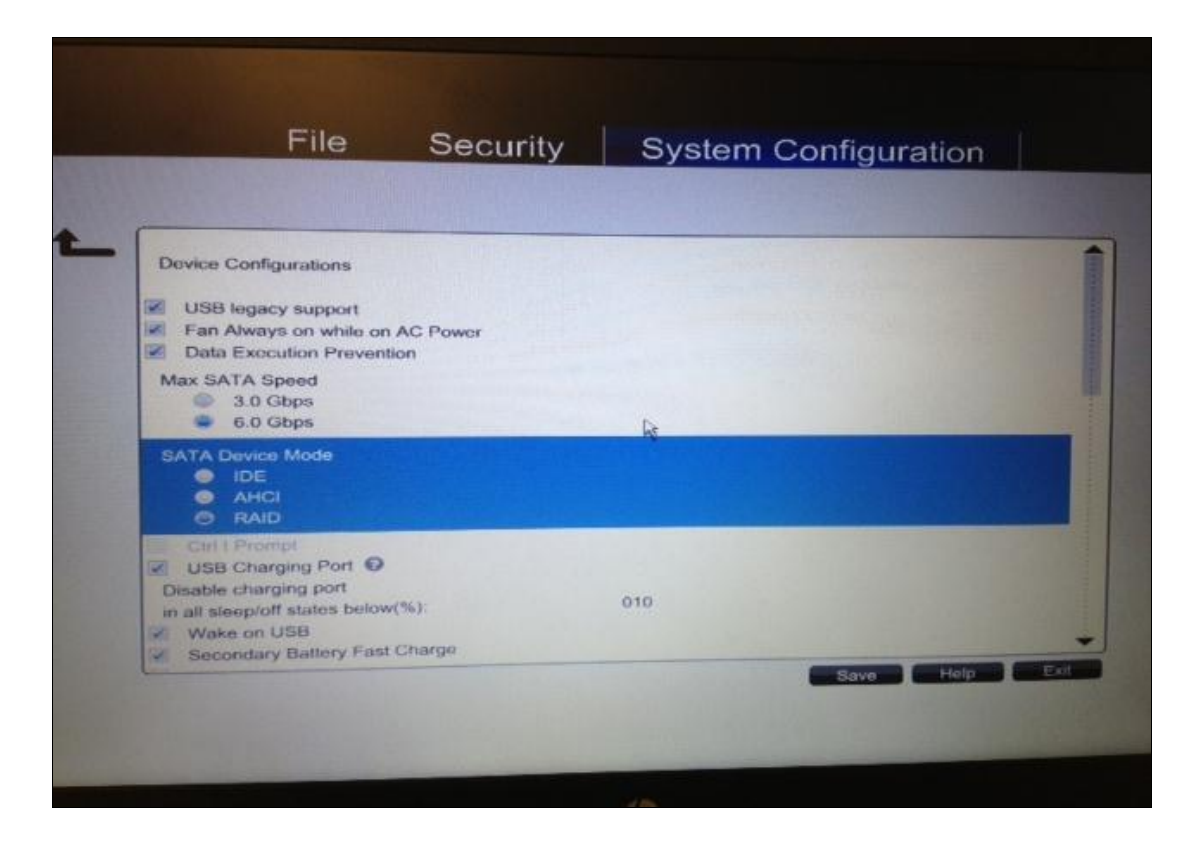

Note: In Windows 7, you will already be in legacy mode. In Windows 8, you must also make sure that the computer is in UEFI Native mode as follows:

- 1. In the System Configuration tab, in the System BIOS section, navigate to Boot Options.
- 2. Next, select **UEFI Native (Without CSM)** as the boot mode.

| THE A                                                                                                    | System Col      | nfiguration |
|----------------------------------------------------------------------------------------------------|-----------------|-------------|
| Customized Boot                                                                                                    |                 |             |
| SecureBoot Configuration                                                                                                    |                 |             |
| User Mode<br>HP Factory Keys<br>Customer Keys                                                                                               |                 |             |
| Boot Mode<br>Legacy<br>UEFI Hybrid (With CSM<br>UEFI Native (Without C                                                                      | <b>R</b><br>(M) |             |
| UEFI Boot Order<br>OS Boot Manager<br>Notebook mSATA Drive<br>USB Hard Drive<br>Notebook Ethernet IPV4<br>Notebook Ethernet IPV6<br>SD Card |                 |             |

## For Computers with SSD primary drives

Enabling Rapid Start Technology in Windows 7

- 1. From the desktop, click Start, and then right-click Computer.
- 2. Next, select Manage.

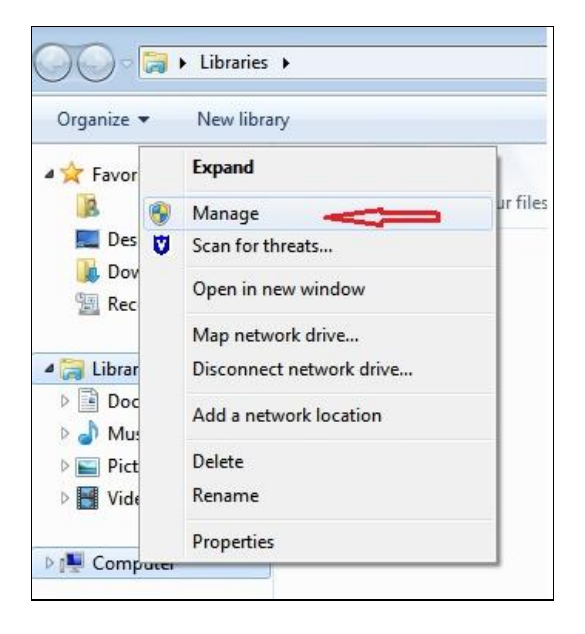

### 3. Select Disk Management.

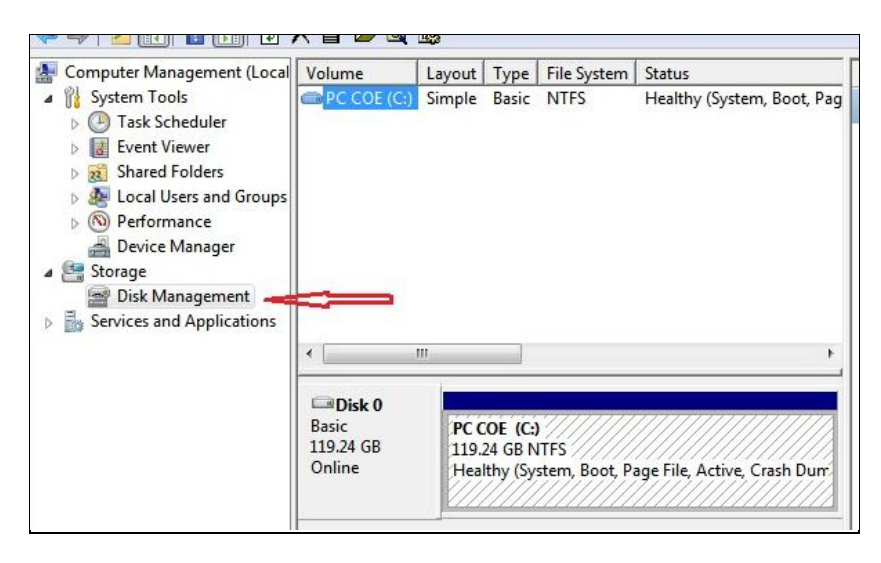

4. Right-click the hard drive that displays (e.g. the C: drive), and then select **Shrink Volume**.

| Volume                                                                                                    | Layout Type File Sys | Explore                                                             |
|----------------------------------------------------------------------------------------------------|----------------------|---------------------------------------------------------------------|
| s                                                                                                    | , simple base title  | Mark Partition as Active<br>Change Drive Letter and Paths<br>Format |
|                                                                                                    |                      | Extend Volume                                                       |
|                                                                                                    |                      | Shrink Volume                                                       |
|                                                                                                    |                      | Add Mirror<br>Delete Volume                                         |
| < [                                                                                                    | III                  | Properties                                                          |
| and the second second s |                      | 114                                                                 |

5. Enter 4096 (the amount of space recommended by HP) in the **Enter the amount of space** to shrink in MB.

| hrink C:                                                                                                    |                                                                                          | ×                            |
|----------------------------------------------------------------------------------------------------|------------------------------------------------------------------------------------------|------------------------------|
| Total size before shrink in MB:                                                                                                    | 122102                                                                                   |                              |
| Size of available shrink space in MB:                                                                                                    | 60680                                                                                    |                              |
| Enter the amount of space to shrink in MB:                                                                                                    | 4096                                                                                     | (A)                          |
| Total size after shrink in MB:                                                                                                    | 118006                                                                                   |                              |
|                                                                                                    |                                                                                          |                              |
| You cannot shrink a volume beyond the point<br>See the "defrag" event in the Application log f<br>operation when it has completed.                                                                                    | where any unmovable files<br>or detailed information abo                                 | are located.<br>ut the       |
| <ul> <li>You cannot shrink a volume beyond the point<br/>See the "defrag" event in the Application log f<br/>operation when it has completed.</li> <li>See <u>Shrink a Basic Volume</u> in Disk Management</li> </ul> | where any unmovable files<br>or detailed information abo<br>ent help for more informatio | are located.<br>ut the<br>n. |

6. Click the **Shrink** button.

Note: After this process is complete, make sure to leave the space as unallocated.

7. Restart the computer.

#### Creating the healthy hibernation partition

- 1. From the desktop, click **Start** > **All Programs** > **Accessories**.
- 2. Next, right-click the **Command** prompt, and then click **Run as Administrator**.
- 3. In the DOS dialog box, type the following switches, making sure to allow each process line to complete before typing the next.
  - a. Diskpart
  - b. List disk
  - c. Select disk 0
  - d. Create partition primary
  - e. List Volume
  - f. Select the 4GB Volume that was just created
  - g. Set id=84 override
  - h. Exit

| Admir                                                     | nistrator: Co                | mmand Prom                                       | ot - diskpart                         |                                          | - • • •                  |   |
|-----------------------------------------------------------|------------------------------|--------------------------------------------------|---------------------------------------|------------------------------------------|--------------------------|---|
| (c) 2012 Microsoft Corporati                              | on. All ri                   | ghts reserv                                      | ed.                                   |                                          |                          | ^ |
| C:\Windows\system32>diskpart                              |                              |                                                  |                                       |                                          |                          |   |
| Microsoft DiskPart version 6                              | .2.9200                      |                                                  |                                       |                                          |                          |   |
| Copyright (C) 1999-2012 Micr<br>On computer: H            | osoft Corp                   | oration.                                         |                                       |                                          |                          |   |
| DISKPART> list disk <                                     |                              |                                                  |                                       |                                          |                          |   |
| Disk ### Status S                                         | ize Fr                       | •ee Dyn                                          | Gpt                                   |                                          |                          |   |
| Disk Ø Online                                             | 119 GB 40                    | 196 MB                                           | *                                     |                                          |                          |   |
| DISKPART> select disk Ø <                                 |                              |                                                  |                                       |                                          |                          |   |
| Disk Ø is now the selected d                              | isk.                         |                                                  |                                       |                                          |                          |   |
| DISKPART> create partition p                              | rimary <                     | <u></u>                                          |                                       |                                          |                          |   |
| DiskPart succeeded in creati                              | ng the spe                   | cified part                                      | ition.                                |                                          |                          |   |
| DISKPART> list volume 📿 💳                                 |                              |                                                  |                                       |                                          |                          |   |
| Volume ### Ltr Label                                      | Fs                           | Туре                                             | Size                                  | Status                                   | Info                     |   |
| Volume 1 C<br>Volume 2 Recovery<br>Volume 3<br>* Volume 4 | NTFS<br>NTFS<br>FAT32<br>RAW | Partition<br>Partition<br>Partition<br>Partition | 114 GB<br>300 MB<br>100 MB<br>4096 MB | Healthy<br>Healthy<br>Healthy<br>Healthy | Boot<br>Hidden<br>System |   |
| DISKPART> select volume 4 <<                              |                              |                                                  |                                       |                                          |                          |   |
| Volume 4 is the selected vol                              | ume.                         |                                                  |                                       |                                          |                          |   |
| DISKPART> SET ID=84 OVERRID                               | E <                          |                                                  |                                       |                                          |                          |   |
| DiskPart successfully set th                              | e partitio                   | on ID.                                           |                                       |                                          |                          |   |
| DISKPART>                                                 |                              |                                                  |                                       |                                          |                          | ~ |

4. Restart the computer.

#### **Enter timer duration**

In order to set parameters for Rapid Start Technology, the following utilities must be installed:

- Intel's Chipset utility
- Intel Rapid Storage Technology utility
- Intel Rapid Start Technology utility

Note: If you have just installed Intel Rapid Start Technology, make sure that you have restarted your computer before proceeding with the following steps.

- 1. From the desktop, click Start > All Programs > Intel.
- 2. Make sure the status of Intel Rapid Start Technology is On.
- 3. Use the slider to set the time duration for the computer to enter Rapid Start Technology hibernation.

Note: The default time is 60 minutes (recommended).

| el® Rapid Start Technology Manager |                      | <b>E</b> |
|------------------------------------|----------------------|----------|
| Intel® Rapid Sta<br>Mana           | rt Technology<br>ger | (intel   |
| Status                             |                      |          |
| Intel Rapid Start Technology 🛛     | On                   | Off Off  |
| Hide Advanced Settings             |                      |          |
| Advanced Settings                  |                      |          |
| Critical Battery 📀                 | On                   | Off      |
| Timer 🔞                            | On                   | Off      |
|                                    | 60 Minutes           |          |
| 0                                  | •                    | 120      |
| [                                  | Save                 | Cancel   |

4. Click the **Save** button, and then restart the computer in order to make sure these settings are installed.

## Enabling Rapid Start Technology in Windows 8

1. From the desktop, click the **File Explorer** icon.

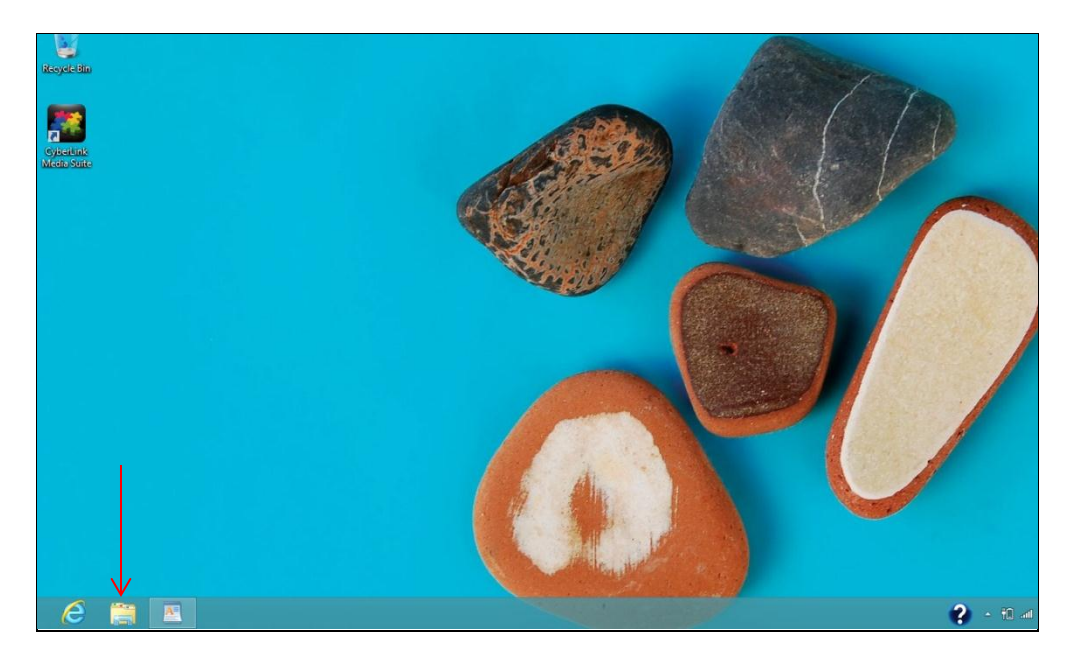

2. Right-click **Computer**, and then click **Manage**.

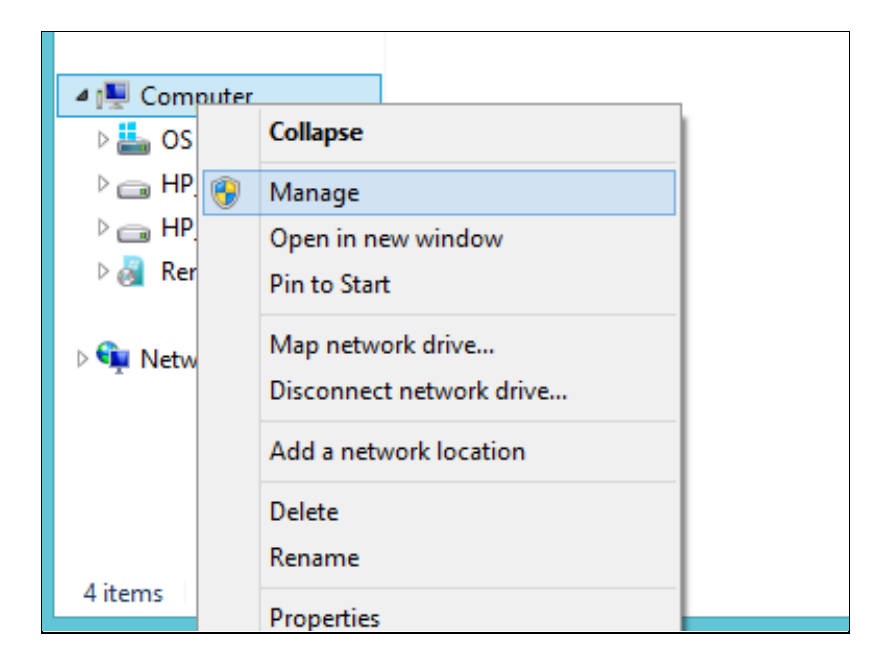

### 3. Select Disk Management.

| Computer Management (Local                                                                                                    | Volume                        | Layout               | Type                            | File System            | Status                       |
|----------------------------------------------------------------------------------------------------|-------------------------------|----------------------|---------------------------------|------------------------|------------------------------|
| <ul> <li>System Tools</li> <li>Task Scheduler</li> <li>Event Viewer</li> <li>Shared Folders</li> <li>Local Users and Groups</li> <li>Performance</li> <li>Device Manager</li> <li>Storage</li> <li>Disk Management</li> <li>Services and Applications</li> </ul> | PC COE (C:)                   | Simple               | Basic                           | NTFS                   | Healthy (System, Boot, Pag   |
|                                                                                                    | Disk 0 Basic 119.24 GB Online | PC C<br>119.<br>Heal | OE (C:)<br>24 GB N<br>Ithy (Sy: | ITFS<br>stem, Boot, Pa | age File, Active, Crash Durr |

4. Right-click the hard drive that displays (e.g. the C: drive), and then select **Shrink Volume**.

|                    |                                                                      | Open                                                                |
|--------------------|----------------------------------------------------------------------|---------------------------------------------------------------------|
| ent (Local         | Volume Layout Type File Sys                                          | Explore                                                             |
| r<br>:<br>d Groups | PC COE (C:) Simple Basic NTFS                                        | Mark Partition as Active<br>Change Drive Letter and Paths<br>Format |
|                    |                                                                      | Extend Volume                                                       |
| er                 |                                                                      | Shrink Volume                                                       |
| ient<br>cations    |                                                                      | Add Mirror<br>Delete Volume                                         |
|                    | •                                                                    | Properties                                                          |
|                    | Disk 0                                                               | Help                                                                |
|                    | Basic         PC COE (C:)           119.24 GB         119.24 GB NTFS |                                                                     |

5. Enter 4096 (the amount of space recommended by HP) in the **Enter the amount of space** to shrink in MB.

| Shrink C:                                                                                                    | ×                                                        |  |  |  |  |
|----------------------------------------------------------------------------------------------------|----------------------------------------------------------|--|--|--|--|
| Total size before shrink in MB:                                                                                                    | 460733                                                   |  |  |  |  |
| Size of available shrink space in MB:                                                                                                    | 228428                                                   |  |  |  |  |
| Enter the amount of space to shrink in MB:                                                                                                    | 4096                                                     |  |  |  |  |
| Total size after shrink in MB:                                                                                                    | 456637                                                   |  |  |  |  |
| You cannot shrink a volume beyond the point where any<br>See the "defrag" event in the Application log for detailed<br>operation when it has completed. | runmovable files are located.<br>I information about the |  |  |  |  |
| See <u>Shrink a Basic Volume</u> in Disk Management help for more information.                                                                          |                                                          |  |  |  |  |
|                                                                                                    | Shrink Cancel                                            |  |  |  |  |

6. Click the **Shrink** button.

Note: After this process is complete, make sure to leave the space as unallocated.

7. Restart the computer.

#### **Healthy hibernation partition**

1. From the Start screen, type Command, right-click the **Command** prompt, and then select **Run as Administrator** from the selection bar at the bottom of the screen.

- 2. In the DOS dialog box, type the following switches, making sure to allow each process line to complete before typing the next).
  - a. Diskpart
  - b. List disk
  - c. Select disk 0
  - d. Create partition primary
  - e. List Volume
  - f. Select the 4GB Volume that was just created
  - g. Set id=84 override
  - h. Exit

NOTE - If your primary drive is formatted as GPT instead of MBR (as is the case on most Windows 8 machines), type the following instead as shown below: Set id=D3BFE2DE-3DAF-11DF-BA40-E3A556D89593.

| Administ                                                      | rator: Co                    | mmand                                | Promp                    | ot - diskpart                         |                                                     |                          | × |
|---------------------------------------------------------------|------------------------------|--------------------------------------|--------------------------|---------------------------------------|-----------------------------------------------------|--------------------------|---|
| (c) 2012 Microsoft Corporation.                               | All ri                       | ights re                             | serve                    | ed.                                   |                                                     |                          | ^ |
| C:\Windows\system32>diskpart -                                |                              |                                      |                          |                                       |                                                     |                          |   |
| Microsoft DiskPart version 6.2.                               | 9200                         |                                      |                          |                                       |                                                     |                          |   |
| Copyright (C) 1999-2012 Microso<br>On computer: H             | ft Corp                      | poration                             | ۱.                       |                                       |                                                     |                          |   |
| DISKPART> list disk <table-cell-columns></table-cell-columns> |                              |                                      |                          |                                       |                                                     |                          |   |
| Disk ### Status Size                                          | Fr Fr                        | •ee                                  | Dyn                      | Gpt                                   |                                                     |                          |   |
| Disk Ø Online 119                                             | GB 40                        | 196 MB                               |                          | *                                     |                                                     |                          |   |
| DISKPART> select disk Ø <                                     | 3                            |                                      |                          |                                       |                                                     |                          |   |
| Disk Ø is now the selected disk                               | < _                          |                                      |                          |                                       |                                                     |                          |   |
| DISKPART> create partition prim                               | iary <                       |                                      |                          |                                       |                                                     |                          |   |
| DiskPart succeeded in creating                                | the spe                      | cified                               | parti                    | ition.                                |                                                     |                          |   |
| DISKPART> list volume 📿 💳                                     |                              |                                      |                          |                                       |                                                     |                          |   |
| Volume ### Ltr Label                                          | Fs                           | Туре                                 |                          | Size                                  | Status                                              | Info                     |   |
| Volume 1 C<br>Volume 2 Recovery<br>Volume 3<br>* Volume 4     | NTFS<br>NTFS<br>FAT32<br>RAW | Partit<br>Partit<br>Partit<br>Partit | ion<br>ion<br>ion<br>ion | 114 GB<br>300 MB<br>100 MB<br>4096 MB | Healthy<br>Healthy<br>Healthy<br>Healthy<br>Healthy | Boot<br>Hidden<br>System |   |
| DISKPART> select volume 4 <<====                              |                              |                                      |                          |                                       |                                                     |                          |   |
| Volume 4 is the selected volume                               | -                            |                                      |                          |                                       |                                                     |                          |   |
| DISKPART> set id=D3BFE2DE-3DAF-                               | 11DF-BA                      | 140-E3A9                             | 56D89                    | 9593                                  |                                                     |                          |   |
| DiskPart successfully set the p                               | artitio                      | on ID.                               |                          |                                       |                                                     |                          |   |
| DISKPART>                                                     |                              |                                      |                          |                                       |                                                     |                          | ~ |

3. Restart the computer.

#### **Enter timer duration**

In order to set parameters for Rapid Start Technology, the following utilities must be installed:

- Intel's Chipset utility
- Intel Rapid Storage Technology utility
- Intel Rapid Start Technology utility

Note: If you have just installed Intel Rapid Start Technology, make sure that you have restarted your computer before proceeding with the following steps.

1. From the Start screen, type Intel, and then select Intel Rapid Start Technology.

| Apps Results for "Intel"                                                                                                    | Search<br>Apps<br>Intel X P       |
|----------------------------------------------------------------------------------------------------|-----------------------------------|
| Contraction of the second second seco | eps 3                             |
| Management and                                                                                                    | Settings 4                        |
|                                                                                                    | Files 502                         |
|                                                                                                    | Bing                              |
|                                                                                                    | Accuiveather to Wincows 8         |
|                                                                                                    | Backgrounds Wellpapers HD         |
|                                                                                                    | finance                           |
|                                                                                                    | Cames                             |
|                                                                                                    | Cetting Started with Windows<br>8 |
|                                                                                                    | Hulu Plus                         |

- 2. Make sure the status of Intel Rapid Start Technology is set to On.
- 3. Use the slider to set the time duration for the computer to enter Rapid Start Technology hibernation.

Note: The default time is 60 minutes (recommended).

| Intel® Rapid Start Technology Manager    |            | ×      |
|------------------------------------------|------------|--------|
| Intel® Rapid Sta<br>Mana                 | y (intel)  |        |
| Status<br>Intel Rapid Start Technology 🛛 | On         | © Off  |
| Hide Advanced Settings                   |            |        |
| Advanced Settings                        |            |        |
| Critical Battery 🛛                       | On         | Off    |
| Timer 🕜                                  | On         | Off    |
|                                          | 60 Minutes |        |
| 0                                        | U          | 120    |
|                                          | Save       | Cancel |

4. Click the **Save** button, and then restart the computer in order to make sure these settings are installed.

## For Computers with HDD + mSATA module

## Enabling Rapid Start Technology in Windows 7

- 1. Ensure the computer is in RAID mode. (ref. System BIOS Configuration above)
- 2. Prepare the mSATA module by cleaning it of any data.

Note: Save any data if needed.

- 3. From the desktop, click **Start > All Programs > Accessories.**
- 4. Next, right click **Command** prompt, and then click **Run as Administrator**.
- 5. At the DOS prompt, type: DISKPART.
- 6. Next, type List Disk.
- 7. Select the mSATA module by typing SELECT DISK x (where x is the number associated with the mSATA module. For instance, if the mSATA module is Disk 1, type SELECT DISK 1).
- 8. Type CLEAN, and then restart your computer.

| <b>G</b> .                 | Adı                                                                                              | ministrator:    | Comman         | d Promp | ot - DISKPART |  | - |  | × |
|----------------------------|--------------------------------------------------------------------------------------------------|-----------------|----------------|---------|---------------|--|---|--|---|
| Microsoft W<br>(c) 2012 Mi | Microsoft Windows [Version 6.2.9200]<br><c> 2012 Microsoft Corporation. All rights reserved.</c> |                 |                |         |               |  |   |  | ^ |
| C:\Windows\                | system32>DISKP                                                                                   | ART 🔍           |                |         |               |  |   |  |   |
| Microsoft D                | iskPart versio                                                                                   | n 6.2.9200      | 1              |         |               |  |   |  |   |
| Copyright (<br>On computer | C) 1999-2012 M<br>: HP                                                                           | icrosoft (      | Corporat       | ion.    |               |  |   |  |   |
| DISKPART> L                | IST DISK 📿                                                                                       |                 |                |         |               |  |   |  |   |
| Disk ###                   | Status                                                                                           | Size            | Free           | Dyn     | Gpt           |  |   |  |   |
| Disk Ø<br>Disk 1           | Online<br>Online                                                                                 | 465 GB<br>29 GB | 6144 K<br>29 G | B<br>B  | *             |  |   |  |   |
| DISKPART> S                | ELECT DISK 1                                                                                     |                 |                |         |               |  |   |  |   |
| Disk 1 is n                | ow the selecte                                                                                   | d disk.         |                |         |               |  |   |  |   |
| DISKPART> C                |                                                                                                  |                 |                |         |               |  |   |  |   |
| DiskPart su                | cceeded in cle                                                                                   | aning the       | disk.          |         |               |  |   |  |   |
| DISKPART>                  |                                                                                                  |                 |                |         |               |  |   |  |   |
|                            |                                                                                                  |                 |                |         |               |  |   |  | ~ |

9. Make sure that the appropriate Intel Chipset Utility and the Intel Rapid Storage Technology software are installed.

### **Enabling SRT**

Smart Response Technology must first be enabled before enabling Rapid Start Technology as follows:

- 1. From the desktop, click Start > All Programs > Intel > Intel Rapid Storage Technology.
- 2. Select the Accelerate button, and then click Enable Acceleration.

| 6                                   | Intel® Rapid Storage Technology              |                                 |                                |                       |                                                        |         |
|-------------------------------------|----------------------------------------------|---------------------------------|--------------------------------|-----------------------|--------------------------------------------------------|---------|
| Status                              | Manage                                       | <b>Accelerate</b>               | Preferences                    | (C)<br>Help           |                                                        | (intel) |
| Intel®<br>Your storag<br>Enable acc | Smart Resp<br>e system can be<br>eleration 🕐 | onse Techn<br>accelerated using | ology<br>, an available solid- | -state drive as a cac | he device in order to improve the overall performance. |         |

3. Select **18.6 GB** for size allocated for the cache memory and **Maximized mode** for the acceleration mode.

| ©                                                  | Intel® Rapid Storage Technology                                                                                                    |                   |  |  |  |  |  |
|----------------------------------------------------|----------------------------------------------------------------------------------------------------|-------------------|--|--|--|--|--|
| Status                                             | Enable Acceleration                                                                                                    | (intel)           |  |  |  |  |  |
| Intel ® Sm.<br>Your storage sys<br>Enable accelera | Select the solid-state drive you want to use to accelerate your storage system:             • SATA SSD on Controller 0, Port 1 (30 GB)            • WARNING: Completing this action will permanently delete all existing data, metadata, and partitions on the selected solid-state drive, including a drive that was previously configured as a cache device. Back up your data before continuing.         Select the size allocated for the cache memory: <ul> <li>                 18.6 GB</li>                 Custom: 30 GB                 Select the disk or volume to accelerate:                 SATA disk on Controller 0, Port 0 (466 GB) (system)                 • Select the boot disk or volume for optimal system acceleration. </ul> Select the acceleration mode: |                   |  |  |  |  |  |
|                                                    |                                                                                                    | melp on this page |  |  |  |  |  |

4. Restart your computer.

#### Creating the healthy hibernation partition

To prepare the healthy hibernation partition on the mSATA module:

- 1. From the Windows 7 desktop, click **Start** > **All Programs** > **Accessories**.
- 2. Next, right-click **Command** prompt, and then click **Run as Administrator**.
- 3. At the DOS prompt, type: DISKPART
- 4. Next, type List Disk.
- Select the mSATA module by typing SELECT DISK x (where x is the number associated with the mSATA module. For instance, if the mSATA module is Disk 1, type SELECT DISK 1).
- 6. Next, type Create Partition Primary.
- 7. Then, type List Volume and select the volume corresponding to the partition that was just created.
- 8. Finally, type: Set ID=84 OVERRIDE, type EXIT to exit the screen, and then restart the computer.

| <b>61</b>                                                                                   | Administrator: Command Prompt - DISKPART              |                                               |                                                          |                                        |                                                          |                                                                |                          | × |
|---------------------------------------------------------------------------------------------|-------------------------------------------------------|-----------------------------------------------|----------------------------------------------------------|----------------------------------------|----------------------------------------------------------|----------------------------------------------------------------|--------------------------|---|
| Microsoft Windows [Ve<br>(c) 2012 Microsoft Co                                              | ersion 6.2.92<br>prporation. A                        | 200]<br>11 ri                                 | ghts re                                                  | eserve                                 | ed.                                                      |                                                                |                          | ^ |
| C:\Windows\system32>I                                                                       | DISKPART <                                            |                                               |                                                          |                                        |                                                          |                                                                |                          |   |
| Microsoft DiskPart ve                                                                       | ersion 6.2.92                                         | 200                                           |                                                          |                                        |                                                          |                                                                |                          |   |
| Copyright (C) 1999-20<br>On computer: RST12_5                                               | 012 Microsoft                                         | Corp                                          | oration                                                  | ۱.                                     |                                                          |                                                                |                          |   |
| DISKPART> LIST DISK                                                                         | $\leq \square$                                        |                                               |                                                          |                                        |                                                          |                                                                |                          |   |
| Disk ### Status                                                                             | Size                                                  | Fr                                            | ee                                                       | Dyn                                    | Gpt                                                      |                                                                |                          |   |
| Disk Ø Online<br>Disk 1 Online                                                              | 465 G<br>11 G                                         | GB 103<br>GB 5                                | 24 KB<br>11 GB                                           |                                        | *                                                        |                                                                |                          |   |
| DISKPART> SELECT DISK                                                                       | K 1 <                                                 |                                               |                                                          |                                        |                                                          |                                                                |                          |   |
| Disk 1 is now the sel                                                                       | lected disk.                                          |                                               |                                                          |                                        |                                                          |                                                                |                          |   |
| DISKPART> CREATE PART                                                                       | TITION PRIMAR                                         | RY <                                          |                                                          |                                        |                                                          |                                                                |                          |   |
| DiskPart succeeded in                                                                       | n creating th                                         | ne spe                                        | cified                                                   | part                                   | ition.                                                   |                                                                |                          |   |
| DISKPART> LIST VOLUME                                                                       |                                                       |                                               |                                                          |                                        |                                                          |                                                                |                          |   |
| Volume ### Ltr La                                                                           | abel F                                                | 7s                                            | Т уре                                                    |                                        | Size                                                     | Status                                                         | Info                     |   |
| Volume Ø C OS<br>Volume 1 E HF<br>Volume 2 D HF<br>Volume 3 ¥5<br>Volume 4 SY<br>* Volume 5 | S N<br>P_RECOUERY N<br>P_TOOLS F<br>inRE N<br>VSTEM F | NTFS<br>NTFS<br>PAT32<br>NTFS<br>PAT32<br>RAW | Partit<br>Partit<br>Partit<br>Partit<br>Partit<br>Partit | ion<br>ion<br>ion<br>ion<br>ion<br>ion | 449 GB<br>12 GB<br>2045 MB<br>1000 MB<br>100 MB<br>11 GB | Healthy<br>Healthy<br>Healthy<br>Healthy<br>Healthy<br>Healthy | Boot<br>Hidden<br>System |   |
| DISKPART> SELECT VOLU                                                                       | JME 5 <                                               |                                               |                                                          |                                        |                                                          |                                                                |                          |   |
| Volume 5 is the selec                                                                       | cted volume.                                          |                                               |                                                          |                                        |                                                          |                                                                |                          |   |
| DISKPART> SET ID=84 OVERRIDE <                                                              |                                                       |                                               |                                                          |                                        |                                                          |                                                                |                          |   |
| DiskPart successfully                                                                       | y set the par                                         | titio                                         | n ID.                                                    |                                        |                                                          |                                                                |                          |   |
| DISKPART>                                                                                   |                                                       |                                               |                                                          |                                        |                                                          |                                                                |                          |   |
|                                                                                             |                                                       |                                               |                                                          |                                        |                                                          |                                                                |                          | ~ |

### Enter timer duration

Install the Intel Rapid Start Technology software.

- From the desktop, click Start > All Programs > Intel > Intel Rapid Start Technology.
- 2. Use the slider to set the time duration for the computer to enter Rapid Start Technology hibernation.

Note: The default time is 60 minutes (recommended).

| ntel® Rapid Start Technology Manager |            | ×      |
|--------------------------------------|------------|--------|
| Intel® Rapid Sta<br>Mana             | (intel)    |        |
| Status                               |            | 1      |
| Intel Rapid Start Technology 📀       | On         | Off    |
| Hide Advanced Settings               |            |        |
| Advanced Settings                    |            |        |
| Critical Battery 📀                   | On         | ⊘ Off  |
| Timer 🛛                              | On         | © Off  |
|                                      | 60 Minutes |        |
| 0                                    | v          | 120    |
|                                      | Save       | Cancel |

3. Restart your computer.

### Enabling Rapid Start Technology in Windows 8

1. Ensure the computer is in RAID mode.

Note: For more information, see the System BIOS Configuration section.

2. Prepare the mSATA module by cleaning it of any data.

Note: Save any data if needed.

- 3. From the Start screen, type Command.
- 4. Right-click Command, and then select Run as Administrator.

| А                  | NDDS Ret                  | sults for "comm         |               |  |          |
|--------------------|---------------------------|-------------------------|---------------|--|----------|
| Prv-               | Command Prompt            | ,                       |               |  |          |
|                    |                           |                         |               |  |          |
|                    |                           |                         |               |  |          |
|                    |                           |                         |               |  |          |
| Pin to Start Pin t | o taskbar Open new window | Run as<br>administrator | )<br>ile<br>m |  | All apps |

- 5. At the DOS prompt, type: DISKPART
- 6. Next, type List Disk.
- 7. Select the mSATA module by typing SELECT DISK x (where x is the number associated with the mSATA module. For instance, if the mSATA module is Disk 1, type SELECT DISK 1).
- 8. Type CLEAN, and then restart your computer.

| Administrator: Command Prompt - DISKPART -                                                     |                              |                  |     |     |  |  |   |  |  |
|------------------------------------------------------------------------------------------------|------------------------------|------------------|-----|-----|--|--|---|--|--|
| Anticrosoft Windows [Version 6.2.9200]<br>(c) 2012 Microsoft Corporation. All rights reserved. |                              |                  |     |     |  |  |   |  |  |
| C:\Windows\system32>DISK                                                                       | C:\Windows\system32>DISKPART |                  |     |     |  |  |   |  |  |
| Microsoft DiskPart versio                                                                      | on 6.2.9200                  | 1                |     |     |  |  |   |  |  |
| Copyright (C) 1999-2012 №<br>On computer: HP                                                   | licrosoft C                  | Corporatio       | on. |     |  |  |   |  |  |
| DISKPART> LIST DISK 🛛 🧹                                                                        |                              |                  |     |     |  |  |   |  |  |
| Disk ### Status                                                                                | Size                         | Free             | Dyn | Gpt |  |  |   |  |  |
| Disk Ø Online<br>Disk 1 Online                                                                 | 465 GB<br>29 GB              | 6144 KB<br>29 GB |     | *   |  |  |   |  |  |
| DISKPART> SELECT DISK 1                                                                        |                              |                  |     |     |  |  |   |  |  |
| Disk 1 is now the selecte                                                                      | ed disk.                     |                  |     |     |  |  |   |  |  |
| DISKPART> CLEAN 🥂                                                                              |                              |                  |     |     |  |  |   |  |  |
| DiskPart succeeded in cle                                                                      | aning the                    | disk.            |     |     |  |  |   |  |  |
| DISKPART>                                                                                      |                              |                  |     |     |  |  |   |  |  |
|                                                                                                |                              |                  |     |     |  |  | ~ |  |  |

9. Ensure that the appropriate Intel Chipset Utility and the Intel Rapid Storage Technology software are installed.

### **Enabling Smart Response Technology**

Smart Response Technology must first be enabled before enabling Rapid Start Technology.

1. From the Start screen, type Intel and then select Intel Rapid Storage Technology.

|                 | Search<br>Apps<br>Intel X A  |
|-----------------|------------------------------|
| Technology      | Apps                         |
| Management and  | 🔅 Settings                   |
| and Media Contr | Hles                         |
|                 | bing                         |
|                 | AccuWeather for Windows B    |
|                 | Backgrounds Wallpapers HD    |
|                 | finance                      |
|                 | Cames                        |
|                 | Getting Started with Windows |
|                 | Hulu Plus                    |

2. Select the Accelerate button, and then click Enable Acceleration.

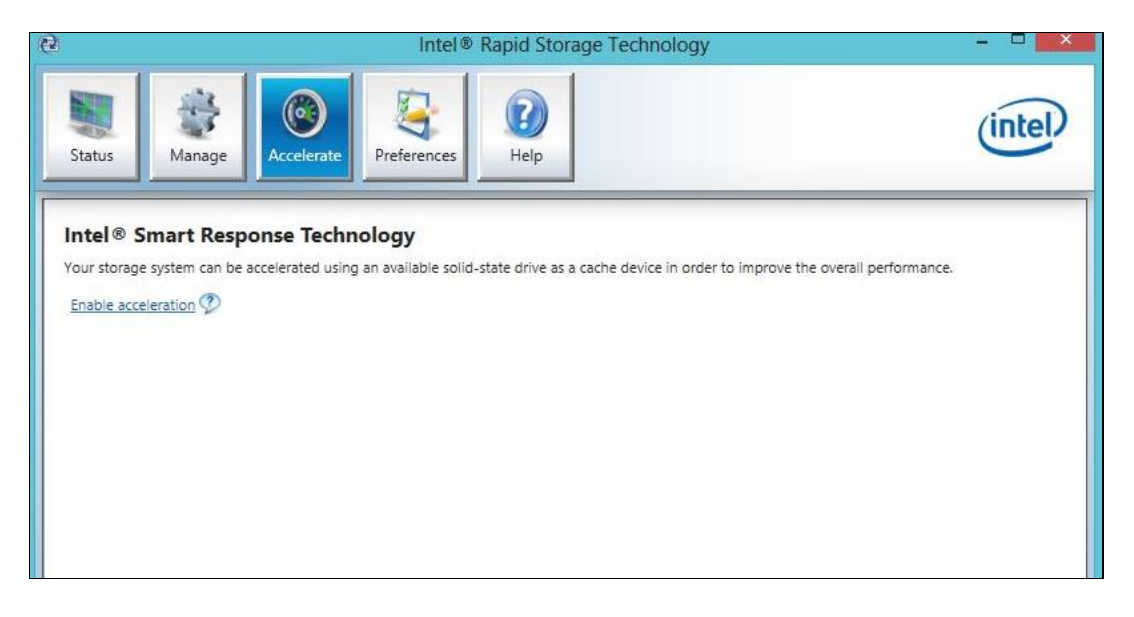

3. Select **18.6 GB** for size allocated for the cache memory and **Maximized mode** for the acceleration mode.

| e                                         | Intel® Rapid Storage Technology                                                                                                    | ×                   |
|-------------------------------------------|----------------------------------------------------------------------------------------------------|---------------------|
| Status                                    |                                                                                                    | (intel)             |
|                                           | Enable Acceleration                                                                                                    |                     |
| Intel® Si<br>Your storage<br>Enable accel | Select the solid-state drive you want to use to accelerate your storage system:  SATA SSD on Controller 0, Port 1 (30 GB)  WARNING: Completing this action will permanently delete all existing data, metadata, and partitions on the selected solid-state drive, including a drive that was previously configured as a cache device. Back up your data before continuing. |                     |
|                                           | Select the size allocated for the cache memory:                                                                                                    |                     |
|                                           | Select the boot disk or volume for optimal system acceleration.                                                                                                    |                     |
|                                           | Select the acceleration mode:<br>O Enhanced mode<br>Maximized mode                                                                                                    |                     |
|                                           | <ul> <li>WARNING: While in maximized mode, the system performance is highly improved, but cached data may be lost<br/>in the event of hardware removal or hardware failure.</li> <li>Once acceleration is complete, you will need to restart your computer before performing any partition or<br/>formatting operations on the accelerated disk.</li> </ul>                |                     |
|                                           | More help OK Cancel                                                                                                    |                     |
|                                           | wo                                                                                                    | entelp on this page |

4. Restart your computer.

### Creating the healthy hibernation partition

To prepare the healthy hibernation partition on the mSATA module:

- 1. From the Start screen, type Command.
- 2. Right-click Command, and then select Run as Administrator.

| Apps R                              | esults for "comm"                          |                   |
|-------------------------------------|--------------------------------------------|-------------------|
| Command Prom                        | ~                                          |                   |
|                                     |                                            |                   |
|                                     |                                            |                   |
|                                     |                                            |                   |
|                                     |                                            |                   |
| Pin to Start Pin to taskbar Open ne | Run as Open file<br>administrator location | (iii)<br>All apps |

- 3. At the DOS prompt, type: DISKPART
- 4. Next, type List Disk.
- 5. Select the mSATA module by typing SELECT DISK x (where x is the number associated with the mSATA module. For instance, if the mSATA module is Disk 1, type SELECT DISK 1).
- 6. Next, type: Create Partition Primary, and then type SET ID=84 OVERRIDE.
- 7. Click **Exit** to exit the screen, and then restart your computer.

| C:1                        |                              | Administrator:                | Command          | Promp | t - DISKPART |  |   |
|----------------------------|------------------------------|-------------------------------|------------------|-------|--------------|--|---|
| Microsoft W<br>(c) 2012 Mi | indows [Vers<br>crosoft Corp | ion 6.2.9200<br>poration. All | ]<br>rights r    | eserv | ed.          |  | ^ |
| C:\Windows\                | system32>DIS                 | KPART                         |                  |       |              |  |   |
| Microsoft D                | iskPart vers                 | ion 6.2.9200                  | 18               |       |              |  |   |
| Copyright (<br>On computer | C> 1999-2012<br>: HP         | ? Microsoft C                 | orporatio        | n.    |              |  |   |
| DISKPART> L                | IST DISK 🧧                   |                               |                  |       |              |  |   |
| Disk ###                   | Status                       | Size                          | Free             | Dyn   | Gpt          |  |   |
| Disk Ø<br>Disk 1           | Online<br>Online             | 465 GB<br>11 GB               | 1024 KB<br>11 GB |       | *            |  |   |
| DISKPART> S                | ELECT DISK 1                 |                               |                  |       |              |  |   |
| Disk 1 is n                | ow the seled                 | ted disk.                     |                  |       |              |  |   |
| DISKPART> C                | REATE PARTII                 | ION PRIMARY                   |                  |       |              |  |   |
| DiskPart su                | cceeded in o                 | reating the                   | specified        | part  | ition.       |  |   |
| DISKPART> S                | ET ID=84 OVE                 | ERRIDE 🥂                      |                  |       |              |  |   |
| DiskPart su                | ccessfully s                 | et the parti                  | tion ID.         |       |              |  |   |
| DISKPART>                  |                              |                               |                  |       |              |  |   |
|                            |                              |                               |                  |       |              |  |   |
|                            |                              |                               |                  |       |              |  | ~ |

#### **Enter timer duration**

To install the Intel Rapid Start Technology software:

- 1. From the Start screen, type Intel.
- 2. Select Intel Rapid Start Technology.

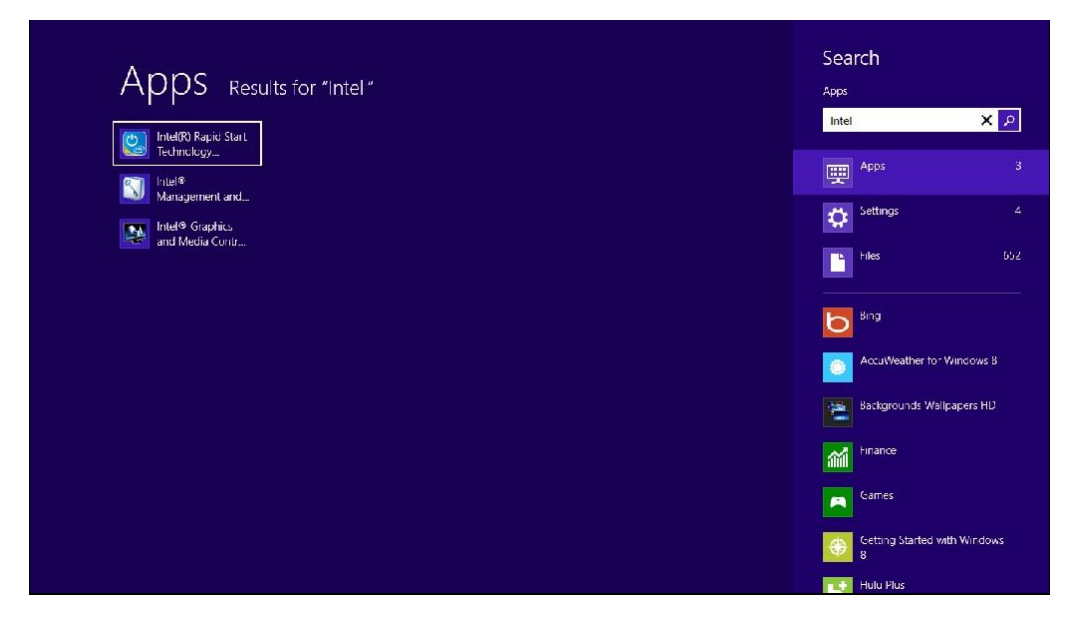

3. Use the slider to set the time duration for the computer to enter Rapid Start Technology hibernation.

Note: The default time is 60 minutes (recommended).

| tel® Rapid Start Technology Manager      | ×                                        |        |  |
|------------------------------------------|------------------------------------------|--------|--|
| Intel® Rapid S<br>Ma                     | Intel® Rapid Start Technology<br>Manager |        |  |
| Status<br>Intel Rapid Start Technology 🛛 | ) On                                     | © Off  |  |
| Hide Advanced Settings                   |                                          |        |  |
| Advanced Settings                        |                                          |        |  |
| Critical Battery 📀                       | On                                       | Off    |  |
| Timer 🕜                                  | On                                       | © Off  |  |
|                                          | 60 Minutes                               |        |  |
| 0                                        | U                                        | 120    |  |
|                                          | Save                                     | Cancel |  |

3. Restart the computer.

## Issues related to replacing the operating system

### Removing data from mSATA module

If it becomes necessary to reinstall the original operating system, Smart Response Technology and Rapid Start Technology should first be disabled using their respective user interfaces before the operating system is removed.

**Note:** Save any personal data you may have stored on the mSATA module before starting this process.

### **Disabling Smart Response Technology**

- 1. Launch Intel Rapid Storage Technology.
- 2. Click the **Acceleration** tab
- 3. Click the Disable Acceleration link and wait for completion

| Statur Manage                                                                                                    | Dersta Preferancer Help                                                                            |                                        |
|----------------------------------------------------------------------------------------------------|----------------------------------------------------------------------------------------------------|----------------------------------------|
| Intel® Smart Response                                                                                                    | Technology                                                                                         |                                        |
| Your storage system is configured to<br>tasking, and extend battery life.                                                                                                    | use a solid-state drive as a cache device                                                          | to increase system responsiveness, ena |
|                                                                                                    |                                                                                                    |                                        |
| Acceleration Configuration                                                                                                    |                                                                                                    |                                        |
| Acceleration Configuration<br>Accelerated device: Disk on port 0 (s)                                                                                                    | stem) Disable acceleration 🕐 🛛                                                                     | <u>}</u>                               |
| Acceleration Configuration<br>Accelerated device: Disk on port 0 (s)<br>① You must first disable accelera                                                                                                    | stem) <u>Disable acceleration</u>                                                                  | c or volume.                           |
| Acceleration Configuration<br>Accelerated device: Disk on port 0 (s)<br>You must first disable accelera<br>Acceleration mode: Maximized <u>Chan</u>                                                                      | stem) <u>Disable acceleration</u> ⑦                                                                | c or volume.                           |
| Acceleration Configuration<br>Accelerated device: Disk on port 0 (sy<br>You must first disable accelera<br>Acceleration mode: Maximized <u>Chan</u><br>SSD Configuration                                                 | stem) <u>Disable acceleration</u> ⑦                                                                | Cor volume.                            |
| Acceleration Configuration<br>Accelerated device: Disk on port 0 (s)<br>You must first disable accelera<br>Acceleration mode: Maximized <u>Chan</u><br>SSD Configuration<br>SSD on port 2: Normal                        | stem) <u>Disable acceleration</u> ②                                                                | c or volume.                           |
| Acceleration Configuration<br>Accelerated device: Disk on port 0 (s)<br>You must first disable accelera<br>Acceleration mode: Maximized <u>Chan</u><br>SSD Configuration<br>SSD on port 2: Normal<br>Usage: Cache device | stem) <u>Disable acceleration</u><br>ion in order to accelerate a different disk<br><u>se mode</u> | c or volume.                           |

4. Click the **Reset To Available** link when it displays in the tab.

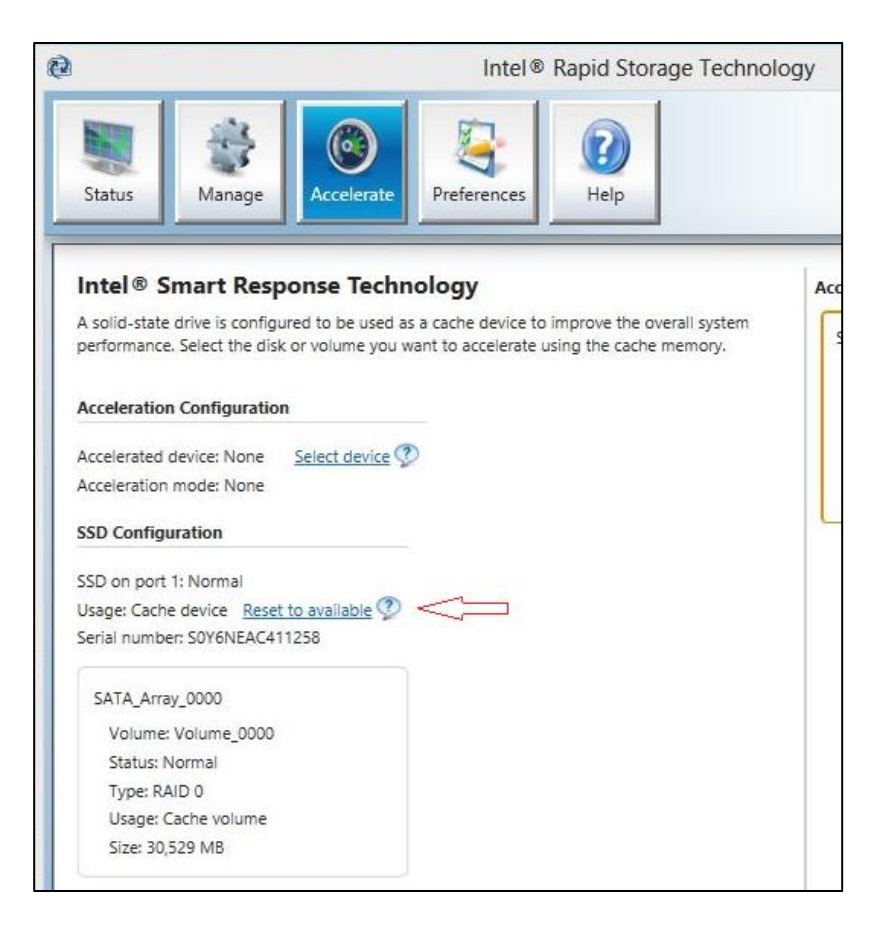

### **Disabling Rapid Start Technology**

- 1. Launch Intel Rapid Start Technology.
- 2. Click Off in the Intel Rapid Start Technology field.

| Intel® Rapid Sta<br>Mana       | Intel® Rapid Start Technology<br>Manager |    | (intel |       |     |
|--------------------------------|------------------------------------------|----|--------|-------|-----|
| Status                         |                                          |    |        |       |     |
| Intel Rapid Start Technology 🛛 | ۲                                        | On | 0      | Off   | -   |
| Hide Advanced Settings         |                                          |    |        |       |     |
| Advanced Settings              |                                          |    |        |       |     |
| Critical Battery 📀             | ۲                                        | On | O      | Off   |     |
| Timer 0                        | 0                                        | On | 0      | Off   |     |
|                                | 60 Minute                                | s  |        |       |     |
| 0                              | 0                                        |    |        |       | 120 |
|                                | Save                                     |    |        | Cance | el  |

### Preparing the mSATA module for the operating system reinstallation

To ensure that all data and partitions have been removed from the mSATA module, follow the steps below.

- 1. Power off the computer.
- 2. Press the power button to start up the computer, and then press the ESC key to bring up the **Startup** menu.
- 3. Next, select the F10 key to enter the **BIOS Setup** menu.

| <ul> <li>1 System Information</li> <li>2 System Diagnostics</li> <li>3 Initiate Intel CIRA</li> <li>6 Enter Intel(R) ME Setup</li> <li>7 HP SpareKey</li> <li>9 Boot Device Options</li> <li>70 BIOS Setup</li> <li>71 MP Recovery</li> <li>72 Network Boot</li> <li>ENTER - Continue Startup</li> </ul> |
|----------------------------------------------------------------------------------------------------|
| $\langle p \rangle$                                                                                                    |

4. Next, use the arrows to move to or click to select the **Security** tab. Next, use the arrows to move to **Secure Erase**, and then press Enter.

| FIIe                       | Security               | System Comgulation                  |
|----------------------------|------------------------|-------------------------------------|
|                            |                        |                                     |
| Fingerprint Reset on Re    | aboot (If Present)     |                                     |
| Save/Restore MBR of t      | he system Hard Drive 📀 |                                     |
| User Tools                 |                        |                                     |
| O Change Password          |                        |                                     |
| O HP SpareKey Enrollmen    | <u>t</u>               |                                     |
| Anti Theft                 |                        |                                     |
| O DriveLock                |                        |                                     |
| Automatic DriveLock        |                        |                                     |
| TPM Embedded Securit       | X                      |                                     |
| Utilities                  |                        |                                     |
| O Disk Sanitizer           |                        |                                     |
| To run Disk Sanitizer, ple | ease go to:            | nge SATA Device Mode to IDE or AHCI |
| System Configuration ->    |                        |                                     |
| Secure Erase 🕢 🧹           |                        |                                     |
| O System IDs               |                        |                                     |
|                            |                        | Save Help Exit                      |

5. In the **Secure Erase** page, use the arrows to select **Notebook mSATA Drive**, and then press Enter.

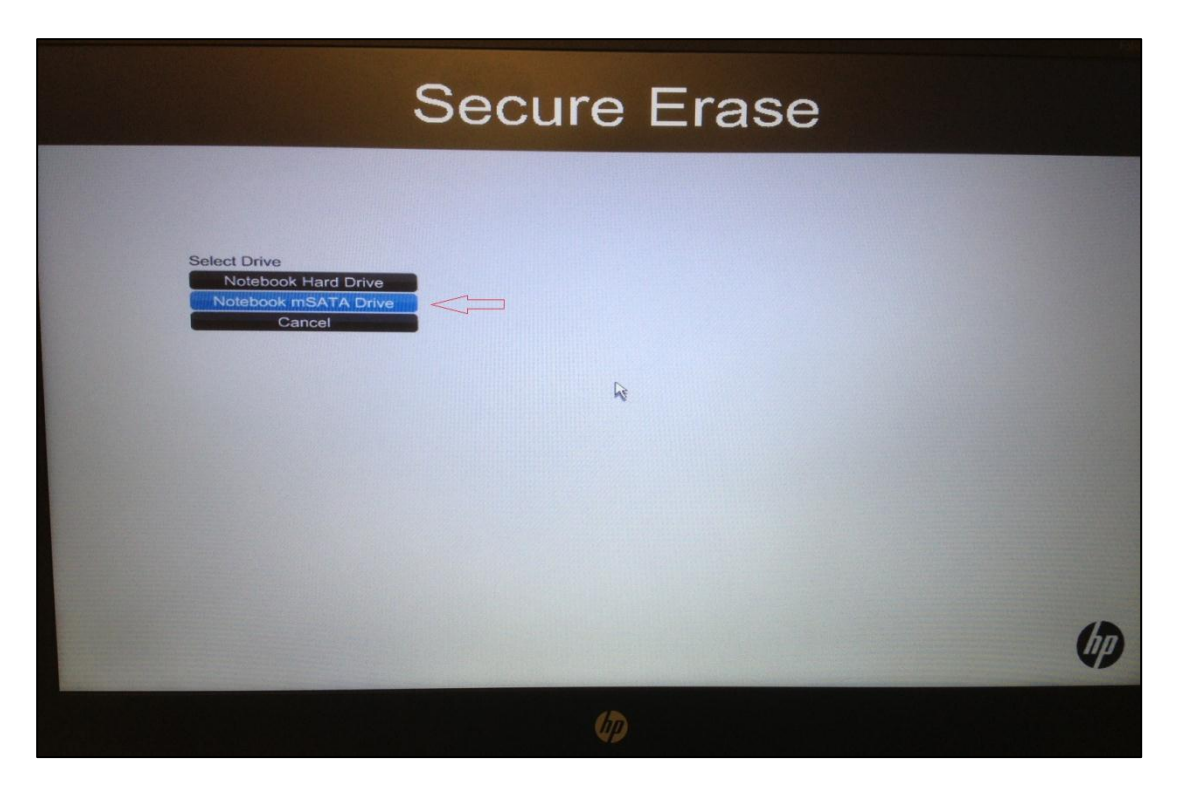

6. Follow the on-screen instructions to erase the mSATA drive.

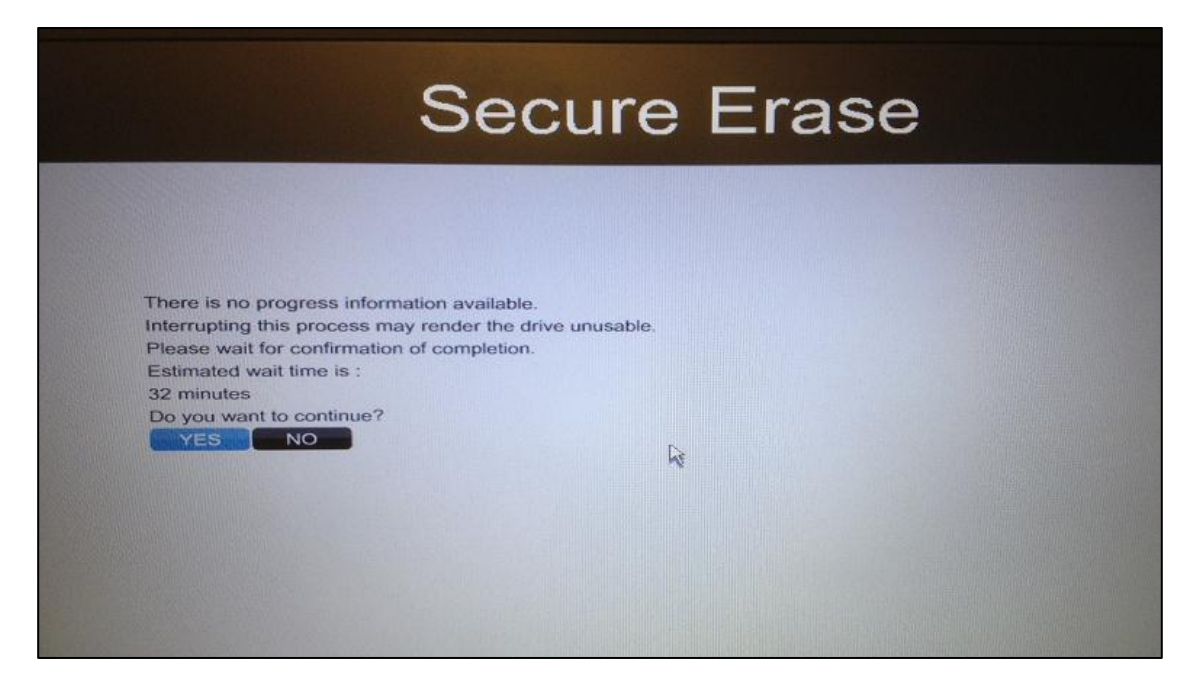

7. Once complete, exit the **BIOS** Menu, and then restart the computer to proceed with the reinstallation of the operating system.

## For more information

For U.S. support, go to http://www.hp.com/go/contactHP. For worldwide support, go to http://welcome.hp.com/country/us/en/wwcontact\_us.html.

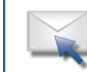

Get connected www.hp.com/go/getconnected Current HP driver, support, and security alerts delivered directly to your desktop

© Copyright 2013 Hewlett-Packard Development Company, L.P. The information contained herein is subject to change without notice. The only warranties for HP products and services are set forth in the express warranty statements accompanying such products and services. Nothing herein should be construed as constituting an additional warranty. HP shall not be liable for technical or editorial errors or omissions contained herein.

Trademark acknowledgments, if needed.

720486-001, Created February 2013

Share with colleagues 🖸 🖬 🛅

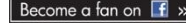

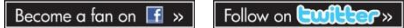

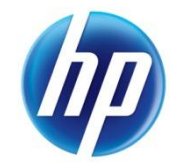